# Web 原稿投稿要領

2018 年度日本社会心理学会(JSSP)第 59 回大会の参加申込と研究発表申込の両方を完了された方は、インターネット(Web)で原稿の投稿手続きを行ってください。

大会 Web サイトの「論文集原稿投稿手続き」画面から、希望する処理を選択し、画面の案内に沿って手続きを進めてください。インターネット(Web)による投稿、修正の手続きは、5月7日(月)まで可能です。期限は延長しません。

投稿前に必ず下記<投稿に関する注意事項>をご一読ください。

<投稿に関する注意事項>

#### (申込について)

- 1. インターネット(Web)による手続きは、必ず<u>責任発表者本人</u>が行ってください。
- 2. 登録されたデータがプログラム、発表論文集にそのまま使われます。校正の機会はございません。記入 漏れや誤った情報入力がないように十分ご注意ください。

### (必要な環境・条件)

- Windows Vista をお使いの場合は、Microsoft Internet Explorer 9.0 以降または Firefox 最新版、 Windows 7, 8, 10 をお使いの場合は、Microsoft Internet Explorer 11.0 以降または Firefox 最新版、 Macintosh (Mac OS 10.x)をお使いの場合、Safari 5.0 以降または Firefox 最新版の日本語版閲覧ソ フトが利用可能であること(上記以外のブラウザやプレビューリリース版、ベータ版、スマートフォン、タ ブレット端末、携帯電話搭載のフルブラウザなどでは動作保証対象外とさせていただきます)。
- 2. メールアドレス(携帯電話のアドレスは不可)を所持していること。
- (文字入力)
- 1. ギリシャ文字(α、β、γなど)は全角文字を使用してください。
- ローマ数字(I、I、II、IIなど)は使用せず、アルファベットの I(アイ)、V(ブイ)、X(エックス)を使用してく ださい。
- 3. 機種依存文字(㈱、①など)は使用しないでください。
- 4. カタカナは、全角文字で入力してください。
- 5. 外国語名称については、基本的に英語表記をしてください。
- (ファイルサイズ)
- 1. 原稿のファイルサイズは 3MB までにしてください。

#### <投稿手順>

申込には会員番号とパスワードが必要です。会員番号は、学会事務局より配信されたメールに記載されていますの で、登録前に確認してください。パスワードは、学会の会員ページで照会が可能です。

# 【大会 Web サイト】<u>http://www.socialpsychology.jp/conf2018/</u>

大会 Web サイトにアクセスして、「論文集原稿投稿」をクリックしてください。 エントリーページが開きますので、「原稿投稿はこちら」ボタンをクリックしてください。

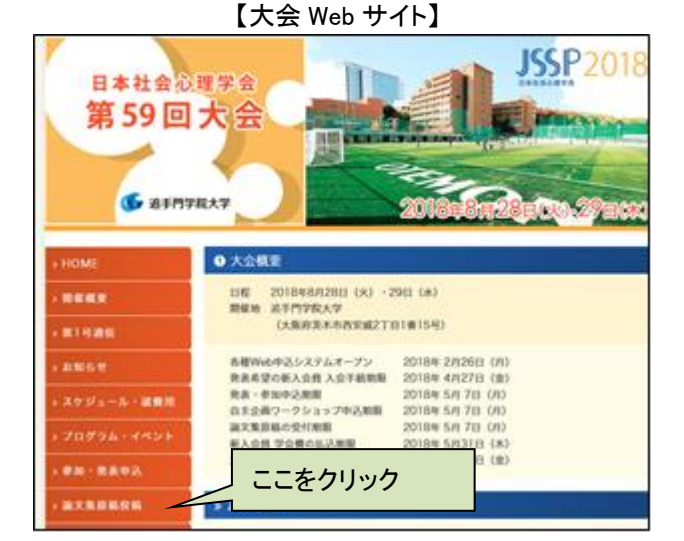

 【エントリーページ】

 論文集原稿投稿

 原稿投稿はこちら

 皮稿内容の修正・変更

 投稿内容の確認

### 【口頭・ポスター発表原稿投稿ログイン画面】

はじめに、第59回大会著作権譲渡内容をご覧いただき、 内容に同意いただける場合は、チェックボックスにチェッ クをしてください。次に、会員番号・パスワードを入力し、 「次のページへ進む」ボタンをクリックしてください。

認証 OK であれば【書誌情報登録画面】に移ります。

### 【書誌情報登録画面】

※ 入力に関する注意事項が記載されています。 必ずよく読み、注意事項に従ってください。

発表申込時の書誌情報が表示されています。 変更がある場合は、該当項目を修正してください。 申込時に未入力の情報を入力してください。

書誌情報登録内容(すべて必須項目)

- 1. 研究発表区分
- 2. 題目
- 3. 副題
- 4. 主領域(第一希望·第二希望)
- 5. 一連発表有無

「一連発表有無」を「有り」にした方は、引き続き、「一連 発表登録画面」に進みます。一連発表は、共同研究とし て、複数の著者による発表を一連で行うことを希望され る場合にのみ「有り」をご選択ください。連名者の登録で はありませんので、ご注意ください。

#### 【一連発表登録画面】

ー連発表を行う順番に、責任発表者を「研究発表申込リ ストからコピー」から選んでください。

※ 必ず、ご登録者自身も含めて、入力してください。 一連発表登録にはすべての題目の発表申込が完了し ている必要があります。

| 日本社会心理子会弟59回入                                                                                                    | <u></u>                                                                                                    |  |
|----------------------------------------------------------------------------------------------------|----------------------------------------------------------------------------------------------------|--|
| 口頭・ポスター発表原稿投稿                                                                                                    | 新規]                                                                                                    |  |
| • 下の入力フォームに必要事項を入力                                                                                                    | してください、入力が終わりましたらページ下の「次のページへ進                                                                                                    |  |
| む]ボタンをクリックしてください                                                                                                    |                                                                                                    |  |
| <ul> <li>ご利用環境および人力できない文字</li> <li>"*"は入力必須です。</li> </ul>                                                                                                    |                                                                                                    |  |
|                                                                                                    |                                                                                                    |  |
| E;                                                                                                    | 本在会心理学会弟59回大会<br>著作権譲渡                                                                                                    |  |
| ※ 日本社会心理学会著作権規定に基づ                                                                                                    | き、論文集原稿投稿の際、日本社会心理学会への著作権譲渡に同意<br>、たお第59回大会では、論文集原稿は第59回大会のWebサイトに                                                                                                    |  |
| おいて、大会会期前に公開される予想                                                                                                    |                                                                                                    |  |
| □同意する                                                                                                    |                                                                                                    |  |
| ※ 上の著作権譲渡に関する内容に同意                                                                                                    | する場合は、上のチェックボックスにチェックしてください。                                                                                                    |  |
| ▼ 会員情報                                                                                                    |                                                                                                    |  |
| 会員番号*                                                                                                    |                                                                                                    |  |
| パスワード*  <br>※ パスワードがお分かりに                                                                                                    | ならないときは、 <u>こちら</u> からご確認いただけます。                                                                                                    |  |
|                                                                                                    |                                                                                                    |  |
| キャンセル(閉じる)                                                                                                    | >> 次のページへ進む                                                                                                    |  |
|                                                                                                    |                                                                                                    |  |
| 日本社会心理学会第59回大                                                                                                    | 会(2018)                                                                                                    |  |
| 口頭・ポスター発表直稿換稿(                                                                                                    | 新相】                                                                                                    |  |
|                                                                                                    |                                                                                                    |  |
| 会貝認証> <mark>書請頂報登録</mark> > (一)                                                                                                    | #光衣登録)> 光衣岩登録> 原稿投稿> 人力確認> 元 [                                                                                                    |  |
| <ul> <li>         ・書誌情報欄の入力フォームに必要事<br/>ページへ進む]ボタンをクリックし     </li> </ul>                                                                                                    | 嗅を人力してください。入力が終わりましたらページ下の [ 次の<br>てください。                                                                                                    |  |
| <ul> <li>ご利用環境および入力できない文字</li> </ul>                                                                                                    | 5002                                                                                                    |  |
| ▼ 責任発表者                                                                                                    |                                                                                                    |  |
| 発表登録番号 PR0010<br>ヘニザー 1240000001                                                                                                    |                                                                                                    |  |
|                                                                                                    |                                                                                                    |  |
| 所属 テスト大学                                                                                                    |                                                                                                    |  |
| Eメール jssp-desk@bunken.co                                                                                                    | jp                                                                                                    |  |
| ▼ 書誌情報                                                                                                    |                                                                                                    |  |
| 研究発表区分* ロ頭発表(ショートス                                                                                                    | ピーチセッション)                                                                                                    |  |
| 題目 <sup>*</sup> 題目テスト                                                                                                    |                                                                                                    |  |
| 副題<br>副題テスト                                                                                                    |                                                                                                    |  |
| 副題<br>副題テスト                                                                                                    |                                                                                                    |  |
| 副題         副題テスト           主領域*         第一希望:11-0研究法<br>第一希望:12-0 歴史:                                                                                                    | ·統計 選択<br>理論 選択                                                                                                    |  |
| <ul> <li>問題</li> <li>副題テスト</li> <li>主領域*</li> <li>第一希望: 11-0 研究法</li> <li>第二希望: 12-0 歴史・</li> <li>一連発表有無*</li> <li>○有り</li> <li>●意し</li> </ul>                                                                                                    | ·統計<br>理論<br>選択                                                                                                    |  |
| 副題 副題テスト<br>主領域 <sup>*</sup> 第一希望: 11-0 研究法<br>第二希望: 12-0 歴史・:<br>一連発表有無 <sup>*</sup> ○有り   ●魚し                                                                                                    | · 統計 選択<br>理論 選択                                                                                                    |  |
| <ul> <li>副題</li> <li>副題フスト</li> <li>主領域*</li> <li>第一希望: [11-0 研究法<br/>第二希望: [2-0 歴史・</li> <li>一連発表有無*</li> <li>○ 角り   ● 魚し</li> <li>キャンセル(閉じる)</li> </ul>                                                                                                    | - 統計<br>選論<br>ジン 次のページへ進む                                                                                                    |  |
| <ul> <li>副語</li> <li>副語フスト</li> <li>主領域<sup>*</sup></li> <li>第一希望: [1-0 研究法<br/>第二希望: [2-0 歴史・</li> <li>一連発表有無<sup>*</sup></li> <li>○有り   ●魚し</li> <li>キャンセル(閉じる)</li> </ul>                                                                                                    | - 統計<br>- 縦計<br>- 選編<br>- 選択<br>- ジハ進む                                                                                                    |  |
| <ul> <li>副源</li> <li>副量テスト</li> <li>主領域<sup>*</sup></li> <li>第一希望: 11-0 研究法</li> <li>第二希望: 12-0 歴史:</li> <li>-連発表有無<sup>*</sup></li> <li>○有り   ◎ 魚し</li> <li>キャンゼル(閉じる)</li> </ul>                                                                                                    | <ul> <li>         ・統計</li></ul>                                                                                                    |  |
| <ul> <li>副題</li> <li>副題 テスト</li> <li>主領域<sup>*</sup></li> <li>第一希望: [1-0 研究法<br/>第二希望: ][2-0 歴史:</li> <li>一連発表有無<sup>*</sup></li> <li>〇有り   ◎魚し</li> <li>年ャンセル(間じる)</li> </ul>                                                                                                    | - 統計<br>- 縦計<br>- 選択<br>- 選択<br>- 選択<br>- 選択<br>- 選択<br>- 選択<br>- 選択<br>- 選択<br>- 選択<br>- 選択<br>- 選択<br>- 選択<br>- 選択<br>- 選択<br>- ジハ進む<br>- ジハ進む<br>- ジハ進む<br>- ジーン(進む)<br>- ジーン(進む)<br>- ジーン(進む)<br>- ジーン(進む)<br>- ジーン(進む)<br>- ジーン(進む)<br>- ジーン(進む)<br>- ジーン(進む)<br>- ジーン(進む)<br>- ジーン(進む)<br>- ジーン(進む)<br>- ジーン(進む)<br>- ジーン(進む)<br>- ジーン(二)<br>- ジーン(二)<br>-                                      |  |
| <ul> <li>副題</li> <li>副題 (1-0) 研究法<br/>第二希望: [1-0) 研究法<br/>第二希望: [1-0) 歴史:</li> <li>-違免表有無*</li> <li>○ 角り   ◎ 魚し</li> <li>年ャンセル(閉じる)</li> </ul> 日本社会心理学会第59回大: ロ頭・ポスター発表原稿投稿 (集)                                                                                                    | ・統計<br>環論<br>選訳<br>選訳<br>選訳<br>選訳<br>選訳<br>意<br>(2018)<br>(2018)                                                                                                    |  |
| <ul> <li>副題</li> <li>副量テスト</li> <li>主領域<sup>*</sup>第一希望: [1:0 研究法<br/>第二希望: [1:0 歴史:<br/>-連発表有無<sup>*</sup>○<b>有</b>り   ◎風し</li> <li>年ヤンセル(増じる)</li> <li>日本社会心理学会第59回大:</li> <li>□面・ポスター発表原稿投稿 (集<br/>会員認証 -&gt; 書誌情報登録 -&gt; (一通)</li> </ul>                                                                                                    | ・統計<br>環論<br>選択<br>選択<br>選択<br>選択<br>選択<br>選択<br>選択<br>選択<br>選択<br>選択<br>選択<br>選択<br>選択<br>第<br>(2018)                                                                                                    |  |
| <ul> <li>■題</li> <li>■量テスト</li> <li>主領域*</li> <li>第一希望: [1-0 研究法<br/>第二希望: ]2-0 歴史:</li> <li>-連発表有無*</li> <li>○角り   ◎ 無し</li> <li>年ャンセル(増じる)</li> </ul> 日本社会心理学会第59回大: 日本社会心理学会第59回大: 4 4 4 4 5 5 6 6 6 7 7<                                                                                                    | - 統計<br>- 2013<br>- 次のページへ進む<br>- 次のページへ進む<br>- 次のページへ進む<br>- 2018)<br>- 2 発表者登録 - 2 原用投稿> 入力確認> 充丁<br>用究発表申込以ストから選択(コピー)してください。[研究発表申<br>ックすると研究発表申込ノストが表示され、対象となる研究発表申                                                                                                    |  |
| <ul> <li>■週</li> <li>■週、</li> <li>■週、</li> <li>●一番違: [1-0 研究法<br/>第二希望: [2-0 歴史・<br/>一連発表有無*</li> <li>○有り   ◎魚し</li> <li>(キャンセル(間じる)</li> <li>日本社会心理学会第59回大:</li> <li>日本社会心理学会第59回大:</li> <li>ロ頭・ポスター発表原稿投稿 (集<br/>会員認証 -&gt; 書訪请報登録 -&gt;</li> <li>(一連発表の対象となる責任発表者を<br/>込りストからコビー ] ボタンをクリ<br/>込むを選択すると氏名、所属、会員<br/>を変選(ハカ) することはてきません</li> </ul>                                                                                                    | - 統計<br>- 2013<br>- 第214<br>- 第214<br>- ※次のページへ進む<br>- ※次のページへ進む<br>- ※次のページへ近<br>- ※次の、<br>- ※次の、<br>- ※次の、<br>- ※の、<br>- ※次の、<br>- ※次の、<br>- ※次の、<br>- ※<br>- ※<br>- ※<br>- ※<br>- ※<br>- ※<br>- ※<br>- ※                                                                                                    |  |
| 副題<br>副題<br>主領域<br>第一希望: [1-0 研究法<br>第二希望: [1-0 研究法<br>第二帝<br>第二帝<br>第二帝<br>二帝                                                                                                    | - 統計<br>- 顕計<br>- 顕沢<br>- 顕沢<br>- 顕沢<br>- 一<br>- 一<br>- 一<br>- 一<br>- 一<br>- 一<br>- 一<br>- 一                                                                                                    |  |
| ■週 副量テスト<br>主領域* 第一希望:[1-0 研究法<br>第二希望:?20 研究法<br>第二希望:[2-0 歴史・<br>一連発表有無* ○有り   ◎魚し<br>年ヤンゼル(閉じる)           日本社会心理学会第59回大           日本社会心理学会第59回大           「一連発表の対象となる責任発表者を<br>込りストからコピー]ポクシを知う。(一種<br>* 一連発表の対象となる責任発表者を<br>込りストからコピー]オクシを知うましたらページ下の[1<br>人力が終わりましたらページ下の]<br>を変更(入力)することはできだけ<br>入力が終わりましたらページ下の[1<br>* 一連発表の対象となる責任発表者を                                                                                                    | - 読計<br>- 読計<br>- 選訳<br>- 選訳<br>- 選訳<br>- 選訳<br>- ジ 次のページへ進む<br>- ジ 次のページへ進む<br>- ジ 次の<br>- ジ 次の - ジ 次の<br>- ジ 次の - ジ 次 (- ジ へ (- ジ へ (- ジ へ (- ジ へ (- ジ へ (- ジ へ (- ジ へ (- ジ へ (- ジ へ (- ジ へ (- ジ へ (- ジ へ (- ジ へ (- ジ へ (- ジ へ (- ジ へ (- ジ へ (- ジ へ (- ジ へ (- ジ へ (- ジ へ (- ジ へ (- ジ へ (- ) (- ) (- ) (- ) (- ) (- ) (- ) (-                                                                                                    |  |
| <ul> <li>副選 副量テスト</li> <li>主領域*</li> <li>第一希望: [1:0 研究法<br/>第二希望: ][20 歴史:<br/>一連発表有無*</li> <li>○有り   ◎風し</li> <li>年ャンセル(閉じる)</li> </ul> 日本社会心理学会第59回大 日本社会心理学会第59回大 日本社会心理会第59回大 日本社会心理学会第59回大 日本社会心理学会記念 日本社会心理学会記念 日本社会心理学会記念 日本社会心理会記念 日本社会心理会記念 日本社会心理会記念 日本社会心理会記念 日本社会心理学会記念 日本社会心理会記念 日本社会心理会記念<                                                                                                    | ・ 統計<br>置論<br>選択<br>選択<br>選択<br>選択<br>選択<br>選択<br>選択<br>選択<br>選択<br>選択                                                                                                    |  |
| <ul> <li>■週</li> <li>■週、</li> <li>■週、</li> <li>■週、</li> <li>■量、</li> <li>● 市場:</li> <li>□10 研究法</li> <li>第 市場:</li> <li>□20 歴史:</li> <li>- 連発表有無*</li> <li>○ 有り   ● 魚し</li> <li>(月) 日本社会心理学会第59回大:</li> <li>日本社会心理学会第59回大:</li> <li>日本社会心理学会第59回大:</li> <li>□頭・ポスター発表原稿投稿 (靠</li> <li>全局認証 → 書訪情報登録 → (一編</li> <li>● 連発表の対象となる責任発表者をは<br/>込りストからコピー ) ポランをクリックすると入</li> <li>・ ご発表の対象となる責任発表者をは<br/>込りストからコピー ) ポランをクリックすると入</li> <li>* 全口の装荷報(当申し込みの責任)</li> <li>● ご祝美術寺の対象となる責任発表を運じたしたい、ブラウザーの[戻る] ボタンあ<br/>す。</li> </ul>                                                                                                    |                                                                                                    |  |
| <ul> <li>■週</li> <li>■週</li> <li>■週</li> <li>■週</li> <li>■100 可死法</li> <li>第二希望: [120 匹史:</li> <li>-連発表有無*</li> <li>○有り   ◎風し</li> <li>年ャンセル(閉じる)</li> </ul> 日本社会心理学会第59回大: 日本社会心理学会第59回大: 日本社会心理学会》 日本社会心理学会》 日本社会心理会》 日本社会心理学会》 日本社会心理学会》 日本社会心理会》 日本社会心理会》 日                                                                                                    |                                                                                                    |  |
| <ul> <li>■週</li> <li>■週、</li> <li>■週、</li> <li>■週、</li> <li>■量、</li> <li>第一希望:</li> <li>□10 研究法<br/>第二希望:</li> <li>□20 歴史:</li> <li>-連発表有無*</li> <li>○ 有り   ● 魚し</li> <li>年ャンセル(閉じる)</li> </ul> 日本社会心理学会第59回大: 日本社会心理学会第59回大: 日本社会心理会第59回大: 日本社会心理会第59回大: 日本社会心理会第59回大会前 日本社会心理会会』 日本社会心理会会』 日本社会心理会会』                                                                                                    | ・ 統計         選択           第第         選択           第次のページへ進む         >> 次のページへ進む           合(2018)         >> 次のページへ進む           合(2018)         >> 原根総領 -> 入力確認 -> 元丁           研究表理解)         -> 発表者登録 -> 原根総領 -> 入力確認 -> 元丁           研究発表申以入たから選択 (コピー) してください。[研究発表申<br>少すると研究発表申认及したが表示され、効果を広る研究発表申<br>4号、腰間が入力フォームに自動設定されます。ただし、この内容<br>5.<br>のページへシへ進む] ボタンをクリックしてください。           後のページへ進む] ボタンをクリックしてください。           84歳私人も含む) を、発表順に入力してください。           84歳私人も含む) た、発表順に入力してください。           84歳私人も含む) を、発表順に入力してください。           84歳私人もうたい 一等は、入力フォーム下の「一連発表入力機を<br>は、このページに戻ると、入力した内容が消える場合がありま           こついて                                                                                                    |  |
| <ul> <li>■週</li> <li>■週、</li> <li>■週、</li> <li>■週、</li> <li>■週、</li> <li>第一希望: [1:0 研究法<br/>第二希望: [1:0 歴史:<br/>7 年 2 年 2 年 2 年 2 年 2 年 2 年 2 年 2 年 2 年</li></ul>                                                                                                    | ・ 統計<br>雪論<br>■次<br>■次<br>■次<br>■次<br>■次<br>■次<br>■次<br>●次のページへ進む<br>→、次のページへ進む<br>→、次のページへ進む<br>★(2018)<br>★(2018)<br>★(2018 |  |
| <ul> <li>■週</li> <li>■週、</li> <li>■週、</li> <li>■週、</li> <li>●道の方法</li> <li>第一希望:</li> <li>□100研究法</li> <li>第二希望:</li> <li>□20歴史:</li> <li>-連発表有無*</li> <li>○有り   ◎風し</li> <li>年センセル(増じる)</li> </ul> 日本社会心理学会第59回大: 日本社会心理学会第59回大: 日本社会会心理学会第59回大: 日本社会会心理学会第59回大: 日本社会心理学会第59回大: 日本社会心理学会第59回大: 日本社会心理学会第59回大: 日本社会会心理会第59回大: 日本社会会心理会第59回大: 日本社会会心理会第59回大: 日本社会心理会第59回大: 日本社会心理会第59回大: 日本社会会心理会第59回大: 日本社会会心理会第59回大: 日本社会会心理会第59回大: 日本社会会心理会第59回大: 日本社会会心理会第59回大: 日本社会会心理会第59回大: 日本社会会心理会第59回大: 日本社会会心理会第59回大: 日本社会会心理会第59回大: 日本社会会心理会第59回大: 日本社会会心理会第59回大: 日本社会会心理会』 日本社会会心理会』 日本社会会心理会』 日本社会会社会会』 日本社会会社会会』 日本社会会社会会』 日本社会会社会会』 日本社会会社会会』 日本社会会社会会社会会社会会』 日本社会会社会会社会会社会会社会会社会会社会会社会会社会会社会会社会会社会会社会会                                                                                                    | - 硫計<br>- 端計<br>- 端計<br>- 端子<br>- 端子<br>- 端子<br>- ※次のページへ進む<br>- ※次のページへ進む<br>- ※次のページへ進む<br>- ※次のページへ進む<br>- ※次のページへしてください。[研究発表中<br>- ※見たる研究発表中込り入たが表示され、対象となる研究発表中<br>- 500円<br>- ※見たる研究発表中込り入たが表示され、対象となる研究発表中<br>- 500円<br>- ※のページへ進む] ボタンをクリックしてください。<br>- の内容<br>- ※のページへ進む] ボタンをクリックしてください。<br>- の内容<br>- ※のページへ進む] ボタンをクリックしてください。<br>- の内容<br>- ※のページへ進む] ボタンをクリックしてください。<br>- ※表表したい場合は、入力フォーム下の「一連発表入力欄を<br>- ※のページに戻ると、入力した内容が消える場合がありま<br>- こついて                                                                                                    |  |
| ■20     ■20     ■20     ■20     ■20     ■20     ■20     ■20     ■20     ■20     ■20     ■20     ■20     ■20     ■20     ■20     ■20     ■20     ■20     ■20     ■20     ■20     ■20     ■20     ■20     ■20     ■20     ■20     ■20     ■20     ■20     ■20     ■20     ■20     ■20     ■20     ■20     ■20     ■20     ■20     ■20     ■20     ■20     ■20     ■20     ■20     ■20     ■20     ■20     ■20     ■20     ■20     ■20     ■20     ■20     ■20     ■20     ■20     ■20     ■20     ■20     ■20     ■20     ■20     ■20     ■20     ■20     ■20     ■20     ■20     ■20     ■20     ■20     ■20     ■20     ■20     ■20     ■20     ■20     ■20     ■20     ■20     ■20     ■20     ■20     ■20     ■20     ■20     ■20     ■20     ■20     ■20     ■20     ■20     ■20     ■20     ■20     ■20     ■20     ■20     ■20     ■20     ■20     ■20     ■20     ■20     ■20     ■20     ■20     ■20     ■20     ■20     ■20     ■20     ■20     ■20     ■20     ■20     ■20     ■20     ■20     ■20     ■20     ■20     ■20     ■20     ■20     ■20     ■20     ■20     ■20     ■20     ■20     ■20     ■20     ■20     ■20     ■20     ■20     ■20     ■20     ■20     ■20     ■20     ■20     ■20     ■20     ■20     ■20     ■20     ■20     ■20     ■20     ■20     ■20     ■20     ■20     ■20     ■20     ■20     ■20     ■20     ■20     ■20     ■20     ■20     ■20     ■20     ■20     ■20     ■20     ■20     ■20     ■20     ■20     ■20     ■20     ■20     ■20     ■20     ■20     ■20     ■20     ■20     ■20     ■20     ■20     ■20     ■20     ■20     ■20     ■20     ■20     ■20     ■20     ■20     ■20     ■20     ■20     ■20     ■20     ■20     ■20     ■20     ■20     ■20     ■20     ■20     ■20     ■20     ■20     ■20     ■20     ■20     ■20     ■20     ■20     ■20     ■20     ■20     ■20     ■20     ■20     ■20     ■20     ■20     ■20     ■20     ■20     ■20     ■20     ■20     ■20     ■20     ■20     ■20     ■20     ■20     ■20     ■20     ■20     ■20     ■20     ■20     ■20     ■20     ■20     ■20     ■20     ■20     ■20     ■20     ■20     ■20     ■20 | - 読録 -<br>- 読録 -<br>-<br>-<br>-<br>-<br>-<br>-<br>-<br>-<br>-                                                                                                    |  |
| ■題     ■題      ■      ■      ■      ■      ■      ■      ■      ■      ■      ■      ■      ■      ■      ■      ■      ■      ■      ■      ■      ■      ■      ■      ■      ■      ■      ■      ■      ■      ■      ■      ■      ■      ■      ■      ■      ■      ■      ■      ■      ■      ■      ■      ■      ■      ■      ■      ■      ■      ■      ■      ■      ■      ■      ■      ■      ■      ■      ■      ■      ■      ■      ■      ■      ■      ■      ■      ■      ■      ■      ■      ■      ■      ■      ■      ■      ■      ■      ■      ■      ■      ■      ■      ■      ■      ■      ■      ■      ■      ■      ■      ■      ■      ■      ■      ■      ■      ■      ■      ■      ■      ■      ■      ■      ■      ■      ■      ■      ■      ■      ■      ■      ■      ■      ■      ■      ■      ■      ■      ■      ■      ■      ■      ■      ■      ■      ■      ■      ■      ■      ■      ■      ■      ■      ■      ■      ■      ■      ■      ■      ■      ■      ■      ■      ■      ■      ■      ■      ■      ■      ■      ■      ■      ■      ■      ■      ■      ■      ■      ■      ■      ■      ■      ■      ■      ■      ■      ■      ■      ■      ■      ■      ■      ■      ■      ■      ■      ■      ■      ■      ■      ■      ■      ■      ■      ■      ■      ■      ■      ■      ■      ■      ■      ■      ■      ■      ■      ■      ■      ■      ■      ■      ■      ■      ■      ■      ■      ■      ■      ■      ■      ■      ■      ■      ■      ■      ■      ■      ■      ■      ■      ■      ■      ■      ■      ■      ■      ■      ■      ■      ■      ■      ■      ■      ■      ■      ■      ■      ■      ■      ■      ■      ■      ■      ■      ■      ■      ■      ■      ■      ■      ■      ■      ■      ■      ■      ■      ■      ■      ■      ■      ■      ■      ■      ■      ■      ■      ■      ■      ■      ■      ■      ■      ■      ■      ■      ■      ■      ■      ■      ■      ■      ■      ■      ■      ■      ■      ■      ■      ■    | - 読計 - 選択 - 選択 - 選択 - 選択 - 選択 - 選択 - 選択 - 選択                                                                                                    |  |
| ■20     ■20     ■20     ■20     ■20     ■20     ■20     ■20     ■20     ■20     ■20     ■20     ■20     ■20     ■20     ■20     ■20     ■20     ■20     ■20     ■20     ■20     ■20     ■20     ■20     ■20     ■20     ■20     ■20     ■20     ■20     ■20     ■20     ■20     ■20     ■20     ■20     ■20     ■20     ■20     ■20     ■20     ■20     ■20     ■20     ■20     ■20     ■20     ■20     ■20     ■20     ■20     ■20     ■20     ■20     ■20     ■20     ■20     ■20     ■20     ■20     ■20     ■20     ■20     ■20     ■20     ■20     ■20     ■20     ■20     ■20     ■20     ■20     ■20     ■20     ■20     ■20     ■20     ■20     ■20     ■20     ■20     ■20     ■20     ■20     ■20     ■20     ■20     ■20     ■20     ■20     ■20     ■20     ■20     ■20     ■20     ■20     ■20     ■20     ■20     ■20     ■20     ■20     ■20     ■20     ■20     ■20     ■20     ■20     ■20     ■20     ■20     ■20     ■20     ■20     ■20     ■20     ■20     ■20     ■20     ■20     ■20     ■20     ■20     ■20     ■20     ■20     ■20     ■20     ■20     ■20     ■20     ■20     ■20     ■20     ■20     ■20     ■20     ■20     ■20     ■20     ■20     ■20     ■20     ■20     ■20     ■20     ■20     ■20     ■20     ■20     ■20     ■20     ■20     ■20     ■20     ■20     ■20     ■20     ■20     ■20     ■20     ■20     ■20     ■20     ■20     ■20     ■20     ■20     ■20     ■20     ■20     ■20     ■20     ■20     ■20     ■20     ■20     ■20     ■20     ■20     ■20     ■20     ■20     ■20     ■20     ■20     ■20     ■20     ■20     ■20     ■20     ■20     ■20     ■20     ■20     ■20     ■20     ■20     ■20     ■20     ■20     ■20     ■20     ■20     ■20     ■20     ■20     ■20     ■20     ■20     ■20     ■20     ■20     ■20     ■20     ■20     ■20     ■20     ■20     ■20     ■20     ■20     ■20     ■20     ■20     ■20     ■20     ■20     ■20     ■20     ■20     ■20     ■20     ■20     ■20     ■20     ■20     ■20     ■20     ■20     ■20     ■20     ■20     ■20     ■20     ■20     ■20     ■20     ■20     ■20     ■20     ■20     ■20     ■20 | ・ 読計     選択       「雪油     選択       「二     第次のページへ進む         >> 次のページへ進む         (2018)         「採】         「採】         「「採】         「「採】         「「採】         「「採】         「「「「」」」         「「」」         「「」」         「「」」         「「」」         「「」」         「「」」」         「「」」」         「「」」」         「」」         「」」         「「」」」         「」」」         「」」         「」」」            「」」                                                                                                    |  |
| 副選         副量ラスト           主領感*         第一希望:[1:0 研究法<br>第二希望:[2:0 歴史:<br>- 連発表有無*         ○有り   ◎ 魚し           「中田児子会第59回大:         「日本社会心理学会第59回大:           日本社会心理学会第59回大:         日本社会心理学会第59回大:           日本社会心理学会第59回大:         「日本社会心理学会第59回大:           日本社会心理学会第59回大:         「日本社会心理学会第59回大:           日本社会心理学会第59回大:         「日本社会心理学会第59回大:           日本社会心理学会第59回大:         「日本社会心理学会第59回大:           「日本社会心理学会第59回大:         「日本社会心理学会第59回大:           「日本社会心理学会第59回大:         「「一連発表の対象となる責任発表者を<br>论以ストからコピー」ボタンをクリ、<br>(小男) まどたらへージアの [<br>* 全での表表情報(当申し込みの責任)<br>* 一連発表の対象となる責任発表者を<br>(小男などう」ボタンをクリックするとス:           * これまでに入力した内各を修正したしい、ブラウザーの[戻る]ボタンを<br>す。.         * これは経路条表情の登録ではこざいません<br>No.1<br>入力コピー           No.1<br>日間現象となり入力と、「研究設置<br>(研究発表申込者)<br>所属<br>周辺<br>周辺<br>周辺<br>周辺           No.2<br>入力コピー         ▼研究設置                                                                                                    |                                                                                                    |  |
| 副選         副量ラスト           主領感*         第一希望:[1:0 研究法<br>第二希望:[2:0 歴史:<br>- 連発表有無*         ○有り   ◎ 魚し           「日本社会心理学会第559回大:         日本社会心理学会第559回大:           日本社会心理学会第59回大:         日本社会心理学会第59回大:           日本社会心理学会第59回大:         日本社会心理学会第59回大:           日本社会心理学会第59回大:         日本社会心理学会第59回大:           日本社会心理学会第59回大:         日本社会心理学会第59回大:           日本社会心理学会第59回大:         日本社会心理学会第59回大:           「一連発表の対象となる責任発表者をは<br>込りストからコピー]ボタンをクリー<br>しきなどの表情報(当申し込みの責任)         (一連<br>・ 一連発表の対象となる責任発表者を<br>増やす] ボタンをクリックするとス:           * これまでに入力した内各を修正したしい、ブラウザーの[戻る] ボタンを<br>す。.         * これはたで入力した内各を修正したしい、ブラウザーの[戻る] ボタンを<br>す。.           * これまでに入力した内各を修正したしい、ブラウザーの[戻る] ボタンを<br>す。.         * これは発発表情報           * ここは発発表情報         * ここは発発表情報           * ここは発発表情報         * ここは発売表者<br>「研究発表申込者)<br>原任発表者*<br>(研究発表申込者)           No.1         入力コピー         ▼研究発<br>調査           No.2         入力コピー         ▼研究発<br>責任発表者*           ●         「公司<br>第日<br>第日         副題                                                                                                    | - 読計  - 読計  - 読計  - 読計  - 読れ  - 読み  - ジスのページへ進む  - ジスのページへ進む  - ジスのページへ進む  - ジスのページへ進む  - ジスのページへ進む  - ジスのページへ進む  - ジスのページへ進む  - ジスのページへしてください。  - ジスの谷の、 - ジェージー - ジェージー -                                                                                                    |  |
| 副選         副量ラスト           主領感         第一希望:[1:0 研究法<br>第二希望:[2:0 歴史:<br>- 連発表有無*         ○有り   ◎ 魚し           「中国先表有無*         ○有り   ◎ 魚し           「日本社会心理学会第559回大:           「日本社会心理学会第559回大:           「日本社会心理学会第559回大:           「日本社会心理学会第559回大:           「日本社会心理学会第59回大:           「日本社会心理学会第59回大:           「日本社会心理学会第59回大:           「日本社会心理学会第59回大:           「日本社会心理学会第59回大:           「日本社会心理学会第59回大:           「日本社会心理学会第59回大:           「日本社会心理学会第59回大:           「日本社会心理学会第59回大:           「日本社会心理学会第59回大:           「日本社会心理学会第59回大:           「日本社会心理学会第59回大:           「「三日本会社会の対象となる書任発表者」           「一連発表の対象となる日本会 第一人、           「「一連発表の対象となる書任発表者<br>「日本会」           「「日本会社会」」」「「「日本会」           「「日本会」           「「日本会」           「「日本会」           「「日本会」           「「日本会」           「「日本会」           「「日本会」           「「日本会」           「「日本会」           「日本会」           「「日本会」           「日本会」           「日本会」           「日本会」           「日本会」           「日本会」           「日本会」 <th>・読録1         選択           選択         選択           シ&gt;次のページへ進む         シ&gt;次のページへ進む           会(2018)         (ローク・)           (株)         (ローク・)           (本)         (ローク・)           (本)         (ローク・)</th>                                                                                                    | ・読録1         選択           選択         選択           シ>次のページへ進む         シ>次のページへ進む           会(2018)         (ローク・)           (株)         (ローク・)           (本)         (ローク・)           (本)         (ローク・)                                                                                                    |  |
| 副選         副量支スト           主領感         第一希望:[1:0 研究法<br>第二希望:[2:0 歴史:<br>- 連発表有無*         ○ 有り   ◎ 無し           「生やンセル(想じる)         年ヤンセル(想じる)           日本社会心理学会第55回大き           日本社会心理学会第55回大き           日本社会心理学会第55回大き           日本社会心理学会第55回大き           「主要素の対象となる時代表表者を<br>込りストからコピー]ボタンをクリ<br>込るを送釈すると氏名、所進、会員<br>を変更(なり)ましたらペーシア下の[<br>・力が好かりましたらペーシア下の[<br>・力が好かりましたらペーシア下の[<br>・力が好かりましたらペーシア下の]<br>・ ご利用提携および入力できない文字<br>「 * ご利用提携および入力できない文字<br>「 * ご利用提携および入力できない文字<br>「 * ご利用提携および入力できない文字<br>「 * ご利用提携および入力できない文字<br>「 * ご利用提携および入力できない文字<br>「 * ご利用提携および入力できない文字<br>「 * ご利用提携および入力できない文字           No.1         入力ビー<br>「 * 研究授<br>責任発表者*<br>(研究発表申込者)<br>」 K名<br>「所属<br>」 報目<br>」           No.2         入力コピー<br>「 * 研究授<br>責任発表者*<br>(研究発表申込者)<br>」 K名<br>「 #<br>」 #<br>#<br>#<br>#<br>#<br>#<br>#<br>#<br>#<br>#<br>#<br>#<br>#                                                                                                    | ・ 読録:     選択       「雪油     選択       「「「」」」     ※次のページへ進む       (2018)     (2018)       (大口18)     (1)       (大口18)     (1)       (大口18)     (1)       (大口18)     (1)       (大口18)     (1)       (大口18)     (1)       (大口18)     (1)       (大口18)     (1)       (大口18)     (1)       (大口18)     (1)       (1)     (1)       (1)     (1)       (1)     (1)       (1)     (1)       (1)     (1)       (1)     (1)       (1)     (1)       (1)     (1)       (2)     (1)       (2)     (1)       (2)     (1)       (2)     (1)       (3)     (1)       (3)     (1)       (3)     (1)       (3)     (2)       (3)     (2)       (3)     (2)       (3)     (2)       (3)     (2)       (4)     (2)       (3)     (2)       (4)     (2)       (5)     (2)       (4)     (2)       (5)     (2)       (5)     (2) </th                                                                                                    |  |
| 副選         副量支スト           主領感         第一希望:[1:0 研究法<br>第二希望:[2:0 歴史:<br>一連発表有無*         ○ 有り   ◎ 魚し           「生やンセル(想じる)            日本社会心理学会第55回大:           日本社会心理学会第55回大:           日本社会心理学会第55回大:           「主要表示の対象となる責任発表者を<br>込りストからコピー]ボタンをつり<br>込きと添合っシェアの [<br>、」「また表の対象となる責任発表者を<br>、所属、会員<br>を変更 (なり)あことらべーシアの [<br>、力力が好のましたらべーシアの [<br>、力力がおりましたらべーシアの [<br>、」「またて、スカした内容を修正した<br>い、ブラウザーの [戻る]ボタン本<br>す。           ・ 二親未読の対象となる責任発表者を<br>、「ホタンをクリックするとえ、<br>・ これまでに入力した内容を修正した<br>い、ブラウザーの [戻る]ボタン本<br>す。           ・ 二】、「ホタン本クリックすると、<br>「市式現代発表者*<br>(研究発表申込者)」「たる<br>所属<br>期間           No.1<br>人力コピー<br>「研究発表<br>「所究発表申込者)」<br>、<br>2<br>人力コピー<br>「研究発<br>素申込者」」<br>、<br>5<br>(研究発表申込者)<br>、<br>5<br>名<br>「新<br>属<br>」<br>期目<br>期間                                                                                                    | ・ 読録:     選択       「雪油     選択       「シン次のページへ進む」       (2018)       (大久の18)       (大久の18)       (大久の18)       (大久の)       (大久の)                                                                                                    |  |
| 副選         副量支スト           主領域         第一希望:[1:0 研究法<br>第二希望:[20 歴史:<br>- 連発表有無*         ○ 有り   ◎ 風し           「生ヤンセル(想じる)            日本社会心理学会第55回大:         日本社会心理学会第55回大:           日本社会心理学会第55回大:         (120 歴史:<br>- 連発表の対象となる長任発表者で、<br>シリストからコビー]オクシをクリ<br>込者を選択すると氏名、所属、会員<br>を変更(スカ)することはてきまじ、<br>シカガ(客かりましたらへ・ジアの〔)<br>・ 主要表面対象となる長任発表者を<br>はやち」ホタンをクリックするとえ。           * 一連発表の対象となる長任発表者を<br>切りたりたらかくージアの〔<br>* ご利用環境および入力できない文字<br>* 一連発表情報         * ご利用環境および入力できない文字<br>* 「一連発表情報           * ここは違名発表者の登録ではこざいません<br>い、 ブラウザーの[戻る]ボタン本<br>す。         * ご利用環境および入力できない文字<br>* 「一連発表情報           * ここは違名発表者の登録ではこざいません<br>「所見<br>現日<br>「研究発表申込者」<br>氏名<br>「所属<br>」<br>期間         No. 2<br>八力コビー<br>「研究経<br>責任発表者*<br>(研究発表申込者)」<br>氏名<br>「所属<br>」<br>期間           No. 2<br>月 (研究発表申込者)<br>「八方二ビー」<br>「研究経<br>責任発表者*<br>(研究発表申込者)」<br>氏名<br>「所属<br>」<br>期間                                                                                                    | ・読む     選択       第論     選択       第次のページへ進む            ・>次のページへ進む             な(2018)             な(2018)             な(2018)             な(2018)             たびのページへ進む             なのパージへ進む             なのパージへ進む             なのパージへ進む             なのパージへ進む             なのパージへ進む             なののののののののののののののののののののののののののののの                                                                                                    |  |
|                                                                                                    | ・読む     選択       第第論     選択       第次のページへ進む       (2018)       (大(2018))       (大(2018))                                                                                                    |  |
| 副題         副量気スト           主領域         第一希望:[1-0 研究法<br>第二希望:[20 歴史:<br>- 連発表有無*         ○ 有り   ◎ 無し           「生やンセル(想じる)          日本社会心理学会第55回大:           日本社会心理学会第55回大:         日本社会心理学会第55回大:           口頭・ポスター発表原稿投稿 (集           全見認証 -> 書誌情報登録 -> 【一連           (一連発表の対象となる責任発表者)           * 一連発表の対象となる責任発表者を<br>増やす 1 ポタンをクリシクするとス:           * ご利用環境および入力できない交子           * ご利用環境および入力できない交子           * ごは進名務表者の登録ではございません           No. 1         入力コビー           「研究発表申込書)         氏名<br>所属<br>期間           No. 2         入力コビー         マ研究器<br>(研究発表申込書)           「研究発表         氏名<br>所属<br>期間           「人力コビー         マ研究器<br>(研究発表申込書)           「日本表者*         氏名<br>所属<br>期間           「人力コビー         マ研究器           「日本表者*         氏名<br>所属<br>期間           「人力コビー         マ研究器           「日本表書         氏名<br>「所属<br>期間           「人力コビー         マ研究器           「日本表者         氏名           「一日本表者         氏名           「日本表書         氏名           「日本表者         二                                                                                                    | ・ 読む     選択       第論     選択       第次のページへ進む            ・>> 次のページへ進む             ・会(2018)             ・のののページへ進む             ・のののページへ進む             ・ののページへ進む             ・ののページへ進む             ・ののページへ進む             ・ののページへ進む             ・ののページへ進む             ・ののページへ進む             ・ののページへ進む             ・ののページへ進む             ・ののページに戻ると、入力した内容が消える場合がありま             ・ののページに戻ると、入力した内容が消える場合がありま             ・ののページに戻ると、入力した内容が消える場合がありま             ・のしていた             ・のしていた             ・のしていた             ・ののへージに戻ると、入力した内容が消える場合がありま             ・ののへージに戻ると、入力した内容が消える場合がありま             ・ののへージに戻ると、入力した内容が消える場合がありま             ・ののへージに戻ると、入力した内容が消える場合がありま             ・ののへージに戻る             ・ののへージに戻る             ・ののし             ・のの             ・のの             ・のの             ・のの             ・のの             ・のの             ・のの             ・のの             ・ののの             ・ののの             ・ののの                                                                                                    |  |

#### 【発表者登録画面】

発表申込時の連名発表情報が表示されています。 変更がある場合には修正してください。

再入力する場合には、連名発表を行う順番に、連名発 表者を入力してください。

発表者は、責任発表者も含めて、入力された順序で論 文集やプログラムに掲載されます。登録順にご注意くだ さい。

#### 【原稿投稿画面】

原稿ファイルを作成した OS タイプを選択した後、「参照」 ボタンをクリックして、PC 上の原稿ファイルを指定してか ら、「次のページへ進む」ボタンをクリックしてください。な お、投稿できるのは PDF 形式のファイルだけです。

※ファイル名を直接入力すると、正常に処理されませんので、必ず「参照」ボタンをクリックしてファイルを 選択してください。

※ブラウザが古い場合などには、投稿手続きがうまくいかない場合があります。その場合には、以下の方法を試してみてください。

- 1. ファイル名を英数字に変更する
- 2. ファイルの保存フォルダを変更する

上記の方法でも、投稿手続きがうまく行かない場合は、 ファイルサイズが大きすぎることが考えられます。 <u>投稿可</u> 能なファイルのサイズは 3MB 以下です。

#### 口頭・ポスター発表原稿投稿【新規】 会員認証 --> 書誌情報登録 --> (一連発表登録) --> 発表者登録 --> 原稿投稿 --> 入力確認 --> 完了 \* 発表者情報欄の入力フォームに必要事項を入力してください。入力が終わりましたらページ下の[次の ページへ進む]ボタンをクリックしてください。 責任発表者(発表申込者)および連名発表者も含めて、全ての発表者情報を入力してください プログラムに掲載されます。入力フォーム下の「この位置に追加」ボタンを クリックすると入力欄が増えます。 連名発表の場合は、責任発表者(発表申込者)が第一発表者になるよう、お願いします。 建名架表者が会員の場合は、[会員リストからコビー]ボタンをクリックし、表示された会員リストか ら選択(コビー)してください。選択(コビー)すると氏名、会員番号が入力フォームに自動設定され ≢ व - · · 会員リストに登録されている内容を変更したい場合は、会員ご本人に変更していただけるようご連絡く **連名発表者が非会員の場合**は、会員区分"非会員"を選択後、氏名、所属を入力してください。 これまでに入力した内容を修正したい場合は、下の「申込内容の修正」ボタンをクリックしてください。 これまでに入力した内容を修正したい場合は、下の「申込内容の修正」ボタンをクリックしてください。 し、ブラウザーの「戻る」ボタンを使って前のページに戻ると、入力した内容が消える場合がありま す。 \* ご利用環境および入力できない文字について ▼ 発表者情報 ※ ここは一連発表の登録ではございません。ご注意ください。 +この位置に追加 No.1 ×削除 ●会員 | ○非会員 ▼ 会員リストからコピー 会員区分' 会員番号 1340000001 ※ 会員の方は上の会員リストからコピーしてください。 (姓) 社心 氏 漢字\* (名) ヤイイチ 例:日本 太郎 / Smith Jack 名 力ナ\* (姓) シャシン (名) セイイチ . 例:ニッポン タロウ / Smith Jack 所 勤務先/学校<sup>\*</sup> 屢 テスト大学 (アヘドヘイ ※ 社団法人、財団法人、蜂立行政法人、株式会社などは、(社)、(財)、(独)、(株) にしてください。 ※ 日本学術振興会所属の方は、勤務先、学校名の後に「・」(中点)に続けて「日本学術振興 ※ 日本予報課録設計画の力は、卸熱ホ、子な名の後し ・・ 」 (平用)に続けて「日本子根版 金」と思えしてください。 ※大学課所画の方は、「○○大学大学院」ではなく、「○○大学」と記入してください。 「大学院」は下の「回聴(学師・学科」に記入してください。 例:○○大学 - ○大学・「日本学術振興会」/ (株) ×××× 部課/学部・学科 テスト学部 例:大学院〇〇研究科/〇〇部〇〇課 +この位置に追加 No. 2 ×削除 会員区分\* ●会員 | ○非会員 ▼ 会員リストからコピー +この位置に追加 申込内容の修正 キャンセル(閉じる) >> 次のページへ進む Copyright © 2018 The Japanese Society of Social Psychology, All rights reserved 日本社会心理学会第59回大会(2018) 口頭・ポスター発表原稿投稿【新規】 会貝認証 --> 書誌情報登録 --> (一連発表登録) --> 発表者登録 --> **原稿投稿** --> 入力確認 --> 完了 ◎ 原稿情報欄の入力フォームに必要事項を入力してください。入力が終わりましたらページ下の [ 次の ページへ進む1ボタンをクリックしてください。 \* これまでに入力した内容を修正したい場合は、下の[申込内容の修正]ボタンをクリックしてくださ い。 ブラウザーの [戻る] ボタンを使って前のページに戻ると、入力した内容が消える場合がありま す。 ご利用環境および入力できない文字について \* 登録できる原稿ファイルは3Mバイト未満です。あまりにも大きなファイルを登録しようとすると、次 のページに進むことなく(エラー表示もなく)、再度このページが表示される場合があります 原稿情報 原稿作成時のOSタイプ<sup>\*</sup> <sup>●</sup>Windows | ○Macintosh | ○UNIX(Linux 等) | ○その他 原稿ファイル\* 参照... ファイルが選択されていません ※[参照]ボタンをクリックして原稿ファイルを選択してください。ファイル名称を直 接入打すると正常に処理されません。 ※ 登録できるのは、Adobe Portable Document Format (.pdf)形式のファイルだけ です。 ※ ファイル名には必ず拡張子(".pdf" )を付けてください。 申込内容の修正 キャンセル(閉じる) >> 次のページへ進む

日本社会心理学会第59回大会(2018)

# 【投稿前に必ず以下の点を今一度ご確認ください】

- □ 原稿はA4 サイズですか?
- □ 原稿は全1ページですか?
- □ 図はきちんと挿入、表示されていますか?
- □ 原稿内のすべての情報(表題、連名者、所属)は、書誌情報とすべて一致していますか?
- □ 校正履歴が反映された、最終版のファイルですか?
- □ 原稿は PDF ファイル(拡張子に"pdf"が付いたもの)に変換済みですか?

# 【入力確認画面】

入力した内容に間違いがないことを確認してください。 画面の中ほどに、<u>論文集・プログラム掲載見本</u>が表示されていますので、確認してください。

入力した内容に間違いが無ければ、「新規申込実行」ボ タンをクリックしてください。

入力した内容を修正したい場合は、「申込内容の修正」 ボタンをクリックしてください。再入力が可能となります。 一度ご入力いただいた内容はそのまま保持されていま すので、変更が必要な箇所のみご変更ください。

- ※ 掲載見本にて、記載順の間違いや発表者の登録 に漏れがないかどうか確認してください。
- ※ 原稿投稿後の発表取消はできません。ご注意くだ さい。

# 【完了画面】

登録手続きが完了すると、登録されたメールアドレスに 登録内容を含めた<u>申込完了通知</u>が送信されます。 これで手続きは完了ですが、必ず申込完了通知メール が届いていることをご確認ください。

※受付期間終了後、大会諸費用請求メールが送付さ れます。払込期日(6月15日)を厳守してください。

<u>原稿投稿が完了すると発表費が加算されます。</u>参加 申込の確認ページから発表費が加算されていること を必ずご確認ください。

#### 【申込内容の修正】

5月7日(月)までは投稿内容の変更が可能です。 投稿内容の変更を行う場合には、エントリーページの 「修正・変更」ボタンをクリックして、画面に従って処理を 進めてください。

【大会に関するお問い合わせ先】

追手門学院大学心理学部

日本社会心理学会第59回大会準備委員会

E-mail : jssp2018@ml.otemon.ac.jp

〒567-8502 大阪府茨木市西安威 2 丁目 1 番 15 号

| 今日初刊>                                                                                                    |                                                                                                    |                                                                            | > =7                                             |
|----------------------------------------------------------------------------------------------------|----------------------------------------------------------------------------------------------------|----------------------------------------------------------------------------|--------------------------------------------------|
| 云貝応証>                                                                                                    | 音达消報豆類> (一連発衣豆錄)> 死衣有豆類> 原                                                                                                    | 局投稿> 入力離認                                                                  | > 元 J                                            |
| ā                                                                                                    | <b>ドだ、発表原稿投稿は完了して</b><br>[新規申込 実行]ボタンをクリックし次の画面が表示される                                                                                                    | いません。<br><sup>ると完了となります。</sup>                                             |                                                  |
| <ul> <li>入力した内<br/>クしてくだ</li> <li>入力した内<br/>ザーの[厚</li> <li>登録を途中<br/>と前のペー</li> </ul>                                                     | 客をご確認ください。下記内容に間違いがなければ、下の<br>さい。 <u>[新規申込 実行]ボタンをクリックし次の画面が表</u><br>溶を修正したい場合は、下の[申込内容の修正]ボタンを<br>と3]ボタンを使って前のページに戻ると、入力した内容が<br><b>で中止したい場合</b> は、下の[キャンセル]ボタンをクリッ・<br>ジで入力した内容は全て失われますのでご注意ください。 | [新規申込 実行] ボ<br><u>示されると完了となり</u><br>クリックしてください<br>消える可能性がありま<br>クしてください。キャ | タンをクリッ<br><u>)ます。</u><br>ヽ。 ブラウ<br>モす。<br>ァンセルする |
| ▼ 責任発表者                                                                                                    |                                                                                                    |                                                                            |                                                  |
| 発表登録番号                                                                                                    | PR0010                                                                                                    |                                                                            |                                                  |
| 会員番号                                                                                                    | 134000001                                                                                                    |                                                                            |                                                  |
| 氏名                                                                                                    | 社心 正一                                                                                                    |                                                                            |                                                  |
| 所属                                                                                                    | テスト大学                                                                                                    |                                                                            |                                                  |
| Eメール                                                                                                    | jssp-desk@bunken.co.jp                                                                                                    |                                                                            |                                                  |
| ▼ 書誌情報                                                                                                    |                                                                                                    |                                                                            |                                                  |
| 研究発表区分                                                                                                    | 口頭発表(ショートスピーチセッション)                                                                                                    |                                                                            |                                                  |
| 題目                                                                                                    | 題目テスト                                                                                                    |                                                                            |                                                  |
| 副題                                                                                                    | 副題テスト                                                                                                    |                                                                            |                                                  |
| 主領域                                                                                                    | 第一希望:11-0 研究法・統計<br>第二希望:12-0 歴史・理論                                                                                                    |                                                                            |                                                  |
| 一連発表有無                                                                                                    | 無し                                                                                                    |                                                                            |                                                  |
| <ul> <li>         ・論文集報         ・単や         ・切         に掲載         ・誌面の都         ・Web         ・し         ・ブ         ・         ・</li></ul> | ログラムに掲載する発表題目や発表巻合、所属の見本を下言<br>:しますので、間違いないかご確認ください。<br>により表記を編集させていただく場合がございます。あらか<br>・ウザにて表示する都合上、適当な位置で改行されない場合が<br>ログラム(印刷物)を編集(製作)する際に改行位置などの<br>いしめご了承ください。<br>ログラム掲載見木                       | ∂に表示しております<br>かじめご了承ください<br>がございます。このよ<br>D微調整を行うように                       | 。下記の通<br>ヘ。<br>:うな場合、<br>:しておりま                  |
| 題目テスト<br>副題テスト                                                                                                    |                                                                                                    |                                                                            |                                                  |
|                                                                                                    |                                                                                                    | ○ 社心 セイイチ                                                                  | テスト大学                                            |
|                                                                                                    |                                                                                                    | 社心学                                                                        | テスト大学                                            |
|                                                                                                    |                                                                                                    | 非会員 太郎                                                                     | テスト大学                                            |
| 🔻 一連発表情                                                                                                    | 報                                                                                                    |                                                                            |                                                  |
|                                                                                                    | し込みはありません。                                                                                                    |                                                                            |                                                  |
| 一連発表の申                                                                                                    |                                                                                                    |                                                                            |                                                  |
| <ul> <li>一連発表の申</li> <li>予 発表者情報</li> </ul>                                                                                               |                                                                                                    |                                                                            |                                                  |
| ー連発表の申<br>▼ 発表省情報<br>No.1                                                                                                    |                                                                                                    |                                                                            |                                                  |
| <ul> <li>一連発表の申</li> <li>▼ 発表者情報</li> <li>No.1</li> <li>会員区分</li> </ul>                                                                   | 会員                                                                                                    |                                                                            |                                                  |

| 原稿作成時のOSタイフ                                                                        | Windows                                                                         |                                                                                                    |  |  |
|------------------------------------------------------------------------------------|---------------------------------------------------------------------------------|----------------------------------------------------------------------------------------------------|--|--|
| 原稿ファイル                                                                             | PR0010_w.pdf <u>&gt;&gt; 原稿の</u><br>※ ご登録いただいた原稿ファイ                             | <u>産認</u><br>バルのファイル名称は上記のように変更しております。                                                                     |  |  |
| ※ 原稿投稿後の発表取り                                                                       | 消しはできません。                                                                       |                                                                                                    |  |  |
| 申込内容の修正                                                                            | キャンセル(閉じる)                                                                      | >> 新規申込 実行                                                                                                 |  |  |
| 日本社会心理学                                                                            | 会第59回大会(2018)                                                                   |                                                                                                    |  |  |
| 口頭・ポスター発表                                                                          | 原稿投稿【新規】                                                                        |                                                                                                    |  |  |
| 会員認証> 書誌情報登                                                                        | 録> (一連発表登録)>                                                                    | 発表者登録> 原稿投稿> 入力確認> 完務                                                                                      |  |  |
| "口頭・ポン                                                                             | スター発表原稿投稿【新                                                                     | 規】 "の手続きが完了致しました。                                                                                          |  |  |
| <ul> <li>Eメールアドレス [ j<br/>通知"Eメールが送信<br/>に終了したことをお表</li> <li>"口頭・ポスター発表</li> </ul> | ssp-desk@bunken.co.jp ]<br>されますが、このメールは"ロ!<br>ロらせするためのメールです。<br>原稿投稿【新規】完了の知"E. | 宛てに"口頭・ポスター発表原稿投稿【新規】 完了<br>頃・ポスター発表原稿投稿【新規】 "の手続きが正常<br>メールは手続きが完了してから通常は2~3分ほど<br>後720にしたって知ります。このメーロ・オス |  |  |
| で受信9 ることかです<br>* 送信された"口頭・ボ                                                        | きまりか、ネットリークの混雑<br><u>スター発表原稿投稿【新規】</u> 完<br>、                                   | 広況寺にようて時間を要する場合かあります。<br><u>≧了通知″Eメールは大切なものですので大会終了ま</u>                                                   |  |  |
| <u>で保存しておいてくれ</u><br>* 研究発表を行う方は、<br>い。<br><u>&gt;&gt; 請求金額の確認</u>                 | <u>こさい。</u><br>「発表費」をお支払い頂きま                                                    | す。請求金額につきましては下記よりご確認くださ                                                                                    |  |  |
| 図閉じる                                                                               |                                                                                 |                                                                                                    |  |  |

【参加·発表申込·原稿投稿に関するお問い合わせ先】 日本社会心理学会大会ヘルプデスク 〒162-0801 東京都新宿区山吹町 358-5 (株)国際文献社内 E-mail:jssp-desk@bunken.co.jp FAX:03-5227-8632